#### <u>Hello smart International App,軟件及導航</u>

#### <u>註冊及啟動賬戶</u>

1. 如何啟動 Hello smart International 應用程式("App")?

步驟1:

註冊賬戶「Hello smart International 」

App store

https://apps.apple.com/hk/app/hello-smart-international/id6480511536

Google Play:

https://play.google.com/store/apps/details?id=com.smart.global.applicat ion&pli=1

步驟2:

富聰汽車(香港)有限公司「富聰」將透過精靈汽車銷售(南寧)有限公司提供 的系統,將閣下的車輛與賬戶進行配對。

如何知道我的賬戶是否已成功啟動?
 賬戶成功啟動後,您將會在 App 上看到下頁的選項:

| Tab 標籤      | Data 數據                                                           | Controls 操控                                                                                                    |
|-------------|-------------------------------------------------------------------|----------------------------------------------------------------------------------------------------|
| Vehicle 車輛  | Remaining range & battery<br>續航距離及電池狀態                            | Locking & unlocking doors<br>and boot<br>車門及尾箱上鎖及解鎖                                                                                         |
|             | Maintenance service<br>information 保養服務信息                         |                                                                                                    |
|             | Tyre pressure<br>胎壓數據                                             |                                                                                                    |
| Controls 操控 | Door & window status<br>門及窗狀態                                     | Locking & unlocking doors<br>and boot<br>車門及尾箱上鎖及解鎖<br>Opening & closing windows to<br>vent<br>打開通風口<br>Turning on horn & lights<br>開啟頭燈及響號 |
| Battery 電池  | Remaining range & battery<br>續航距離及電池狀態<br>Charging status<br>充電狀態 | Setting a charging limit<br>設置充電上限                                                                                                    |
| Account 賬戶  | User agreement<br>使用條款<br>Privacy statement<br>私隱聲明               | Changing login email &<br>password<br>更改登入電郵地址及密碼<br>Unpairing a vehicle<br>取消車輛配對                                                          |

# Vehicle 車輛:

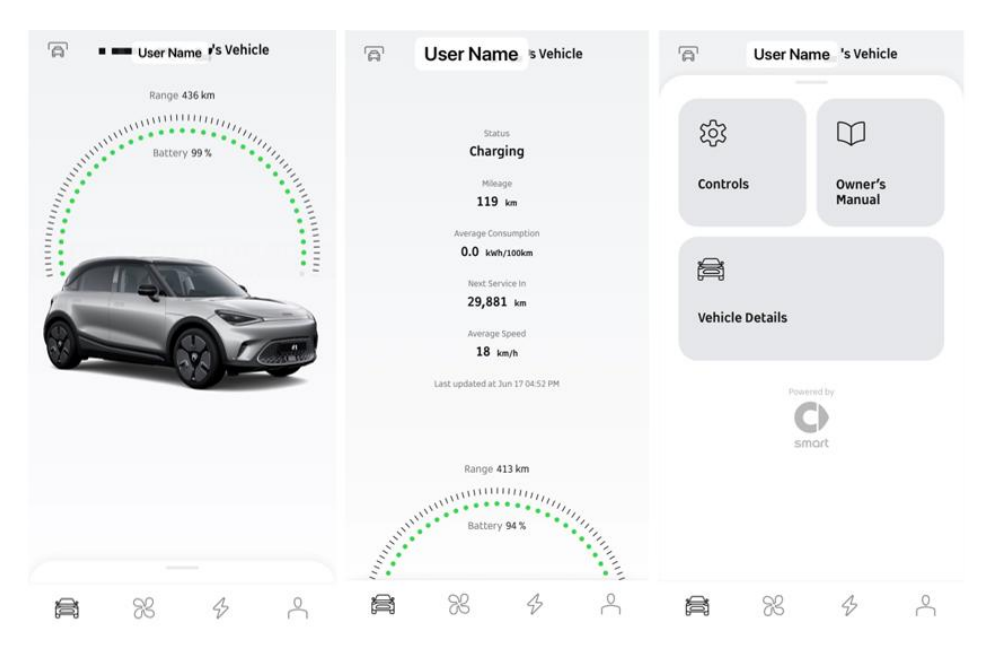

## Controls 操控:

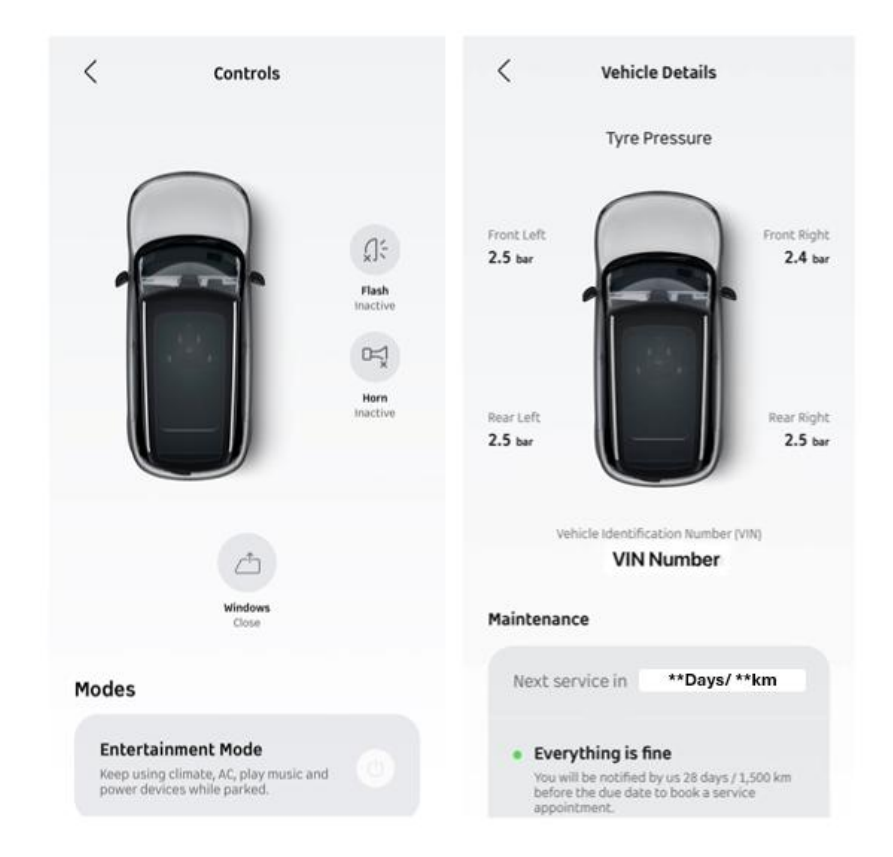

# Battery 電池:

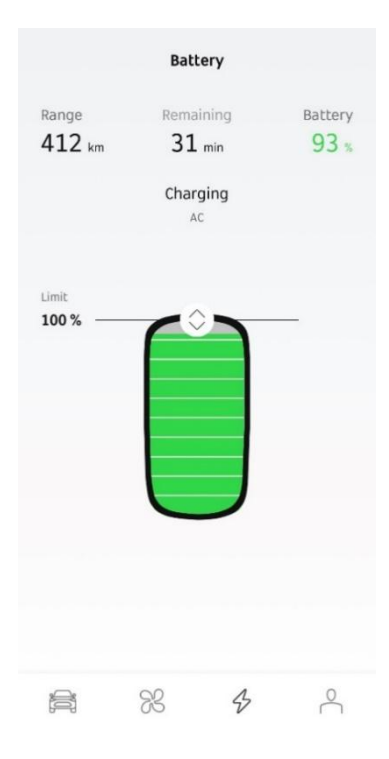

# <u>Account 賬戶:</u>

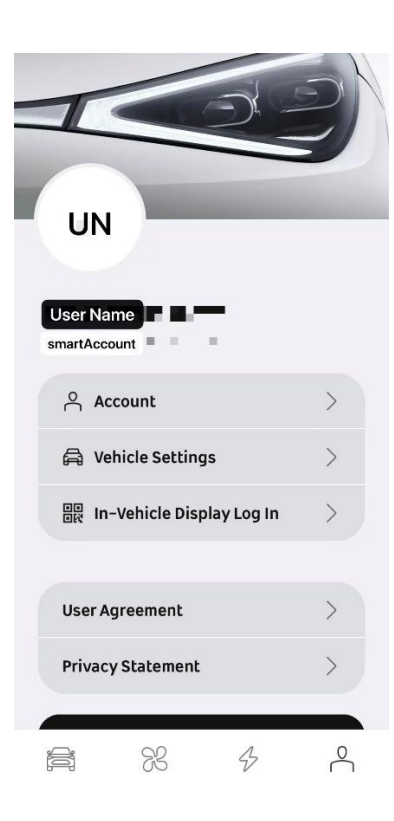

3. 如何更改我的登入電郵地址?

如已成功啟動賬戶,可以在「賬戶」更改登入電郵地址及密碼。

| <       | Accou    | nt         |
|---------|----------|------------|
| Profile | e photo  |            |
| Userr   | ame      | Optional > |
| Birtho  | lay      | Optional > |
| Phone   | e Number | Optional > |
| Reset   | Password | >          |
| Chang   | ge Email | >          |

- 4. 每輛 smart 可以配對多少個賬戶?
   暫時每輛 smart 只能配對一個賬戶。
- 同一時間內可以使用多少部手提電話操控車輛?
   為確保駕駛安全,同一時間只可以使用一部手提電話操控車輛,其他已登入賬戶 將會自動登出。
- 駕駛時是否必須攜帶鎖匙?
   駕駛時必須攜帶鎖匙。

#### 功能、軟件及數據

7. 有時候我無法在 App 內查看車輛更新了的數據或使用 App 操控車輛。
這個情況會發生在軟件版本 OS 1.3.0 的車輛上
(檢查軟件版本: Menu->Settings->System->" Check for updates")。

當離開車輛時,請檢查車輛設置,以確保 Online Service 保持在開啟狀態,尤其 是在車輛開始充電之前(請參閱車輛用戶指南第36頁第2項) https://hk.smart.com/Smart Instructional Menu/)。

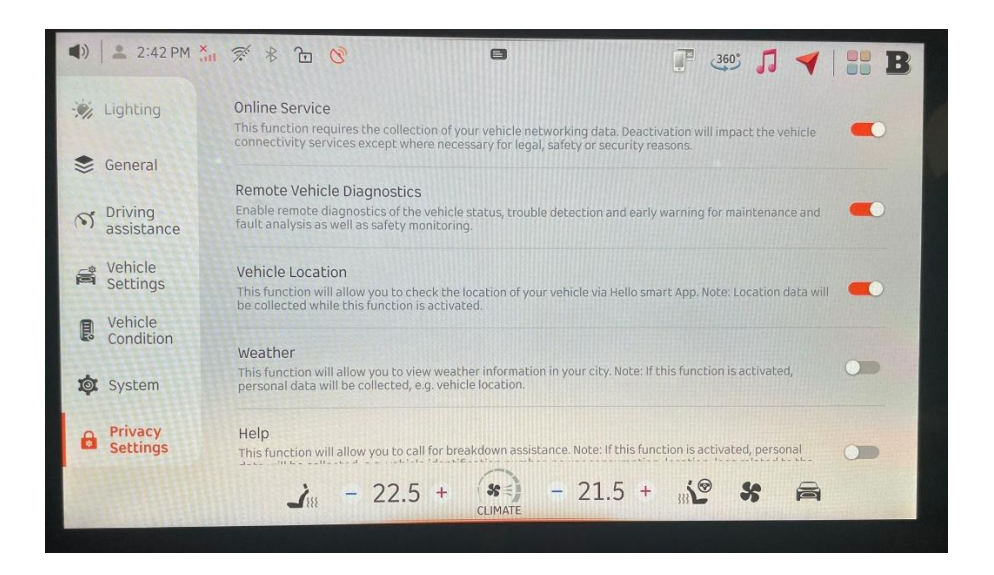

- 車輛 SIM 卡有多少可用數據?
   車輛 SIM 卡每月附送 1GB 免費數據,免費使用期為三年,由啟動 SIM 卡那天開始 計算。
- 如我已耗盡了當月的數據,可以怎麼辦?
   當數據用盡,SIM卡服務會被暫停(但不會影響App的使用)。數據會在每月的月 初重新計算。如需要繼續使用導航系統,我們建議客戶連接 Wi-Fi。
- 我已透過 App 預設開啟冷氣,但當我進入車內時,發現已經關閉。
   預設開啟冷氣會在 20 分鐘後自動關閉。
- 為甚麼我未能透過 App 打開我的車窗?
   App 的設計是為車輛打開一個小通風口,而非打開整個車窗。
- Android Auto 可用嗎?
   香港和澳門未能使用 Android Auto。
- 13. 我可以透過 Wi-Fi 進行軟件更新嗎?進行車輛軟件更新,請前往 smart 特許維修中心。

### 個人化設定及"Drive Setup"設置

- 14. 車輛何時會有個人化設定,而無需按 "Skip"才能到達主介面? 如軟件版本是 OS 1.4.0 或以上。
- 15. 如何設置個人化設定?
  - 點擊「>」按鈕(請不要點擊「Skip」)

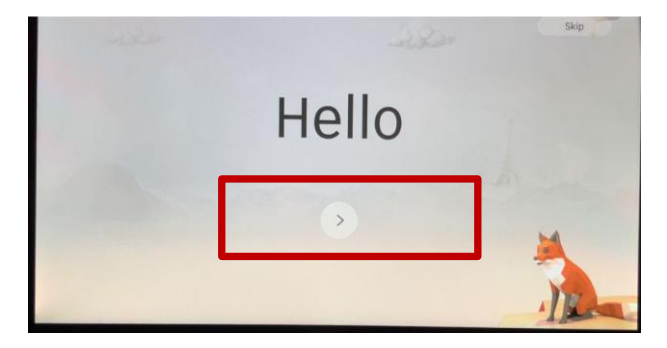

- 根據中控台顯示
- (i) 接駁 Wi-Fi
- (ii) 到達「3. Account Log-in 」這一個步驟。螢幕上會顯示一個 QR code,使用 App 掃描 QR code,完成後將顯示「Log in success 」

[如掃描了 QR code 後未能往下一步] 請嘗試重設 / reset 中控台 (Settings -> System -> Reset) (reset 中控台會移除已儲存的設定)

### 16. 我能夠保存我的"Driving Assistance"設置嗎?

軟件版本 OS 1.5.0 及以上的車輛是備有 "Drive Setup" 功能,可以儲存 "Driving Mode", "Regenerative Braking", "Lane Assist" 等設置。

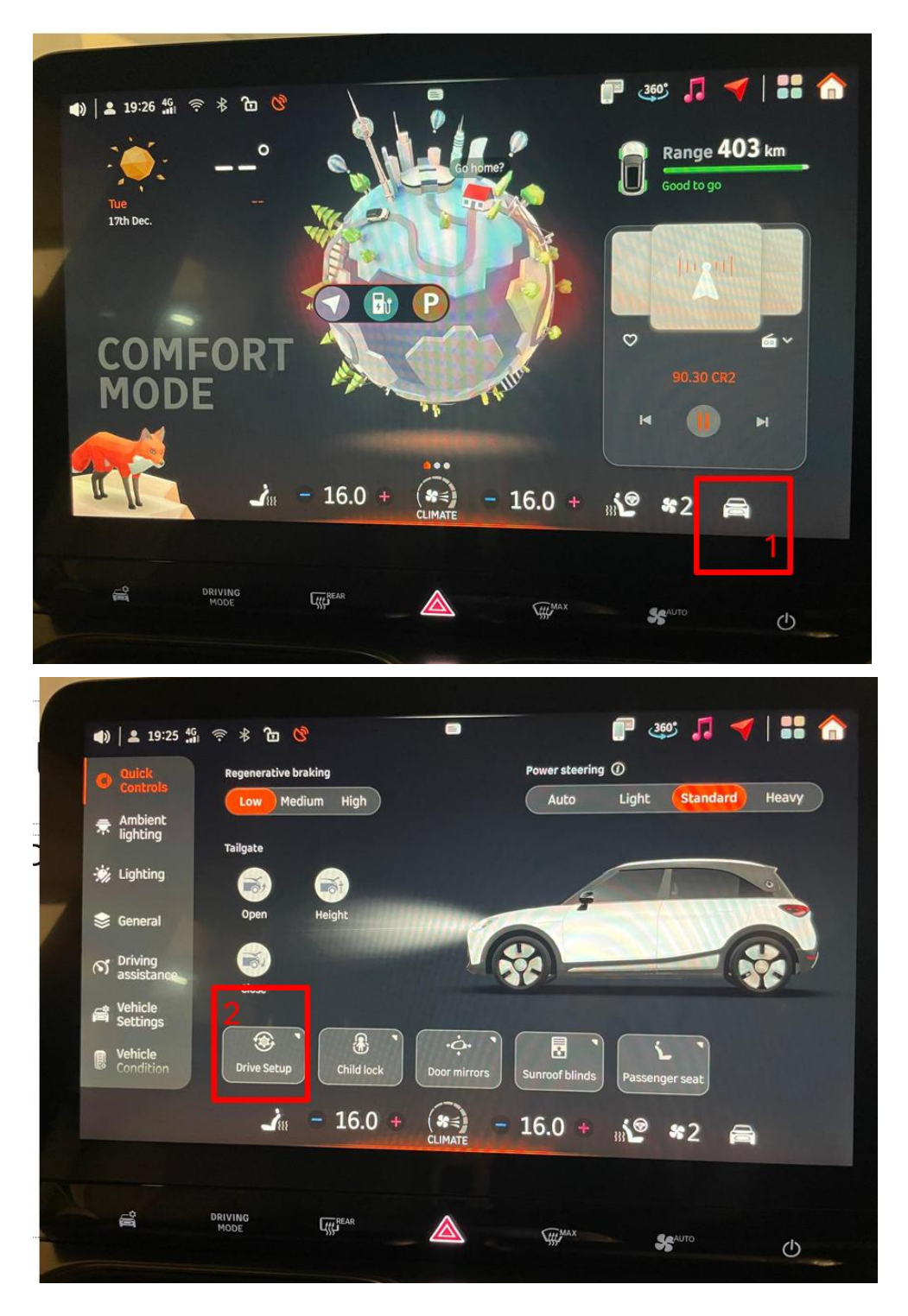

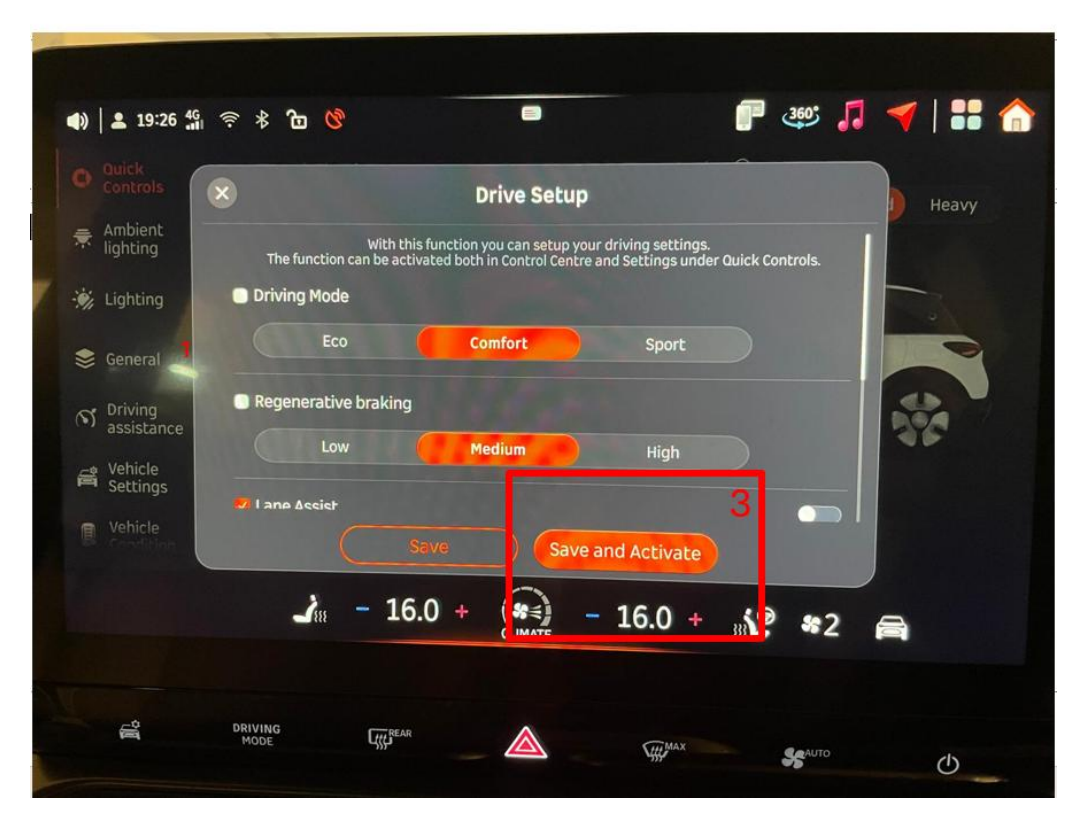

設置上述偏好後,當每次啟動車輛時,從中央顯示屏(Centre Display)向下 拉,在左下角會看到"Activate"按鈕,點擊此按鈕啟動您的設置。

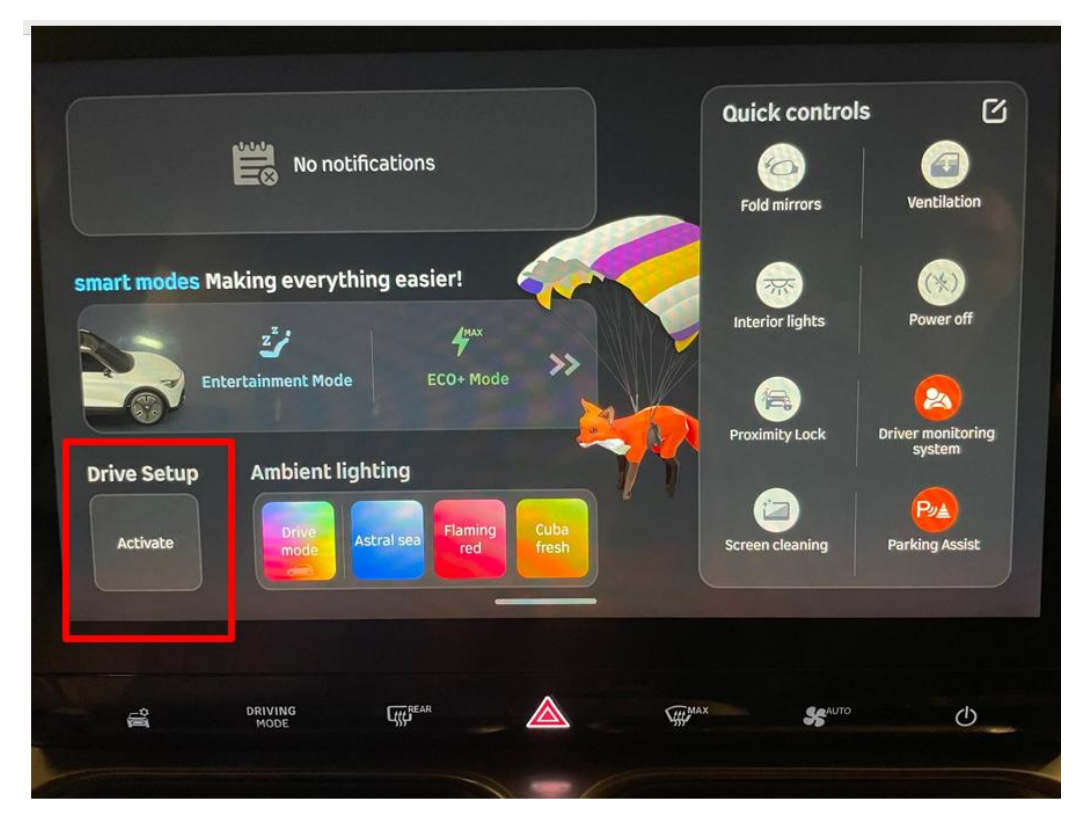

詳細操作可參考以下 YouTube 影片:

https://youtu.be/wxuQo3nzE10?si=\_dbTDDFSH65rNbFd

# <u> 導航</u>

17. 如何為我的 smart 安裝導航?

smart 提供「華為 Petal Maps 」,<u>此應用程式適用於軟件版本為 OS 1.5.0 或</u> 以上的車輛。

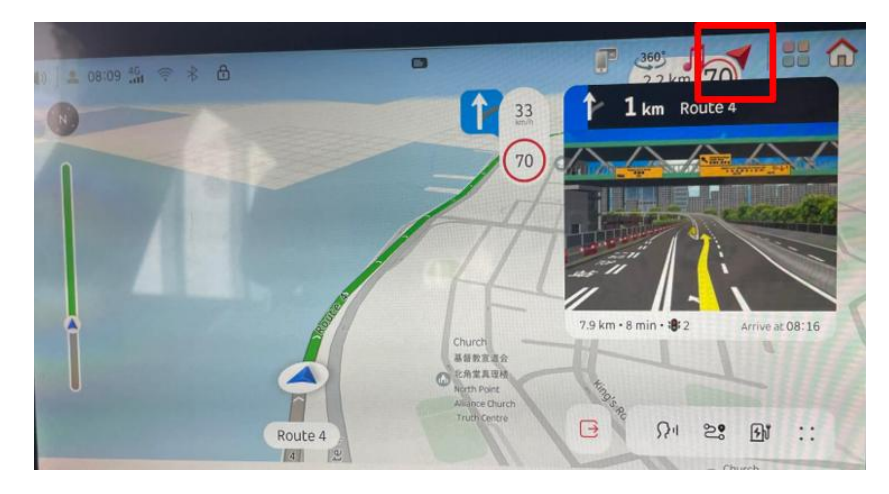

18. smart Petal Maps 導航支援什麼語言?

地圖上顯示的位置包含英文和中文(例如: 嘉業街 Ka Yip Street)。

| (4) ≤ 08:06 4G ≈ 8 6                                                                                                    | • • • • • • • • • • • • • • • • • • • •                                                                                                    |
|----------------------------------------------------------------------------------------------------|----------------------------------------------------------------------------------------------------|
| 0                                                                                                    | (♪ 30 m Sharp St W                                                                                                    |
| pad 产和道 博览道中 Harbour Road () Sing Mo Engine                                                                                                    | Honboar     Then 140 m     Then 140 m     Then 140 m     Then 140 m     Then 140 m                                                                                                    |
| Yarbour.Dr         市場電磁器         Sing informatice           Rd         ① 指示教育中心         ① 指示教育中心         ② 指示教育先輩                                                                                                    | 在电子技 的方式 在 古古道 密建道 密建道 密建道 密建道 小子 ( 1)                                                                                                    |
| 轩尼诗道 Hennessy Rd                                                                                                    | H記時道<br>Bowington<br>HILIng<br>型 花街<br>の PRETTY CARDIN                                                                                                    |
| id Osman Ramu<br>Sadick Islamic                                                                                                    | · Mar Chai Rd · 罗东街 · · · · · · · · · · · · · · · · · · ·                                                                                                    |
| autern                                                                                                    | my 5 2 第 年前                                                                                                    |
| Morrison Uil Od                                                                                                    | And the the the Contract of the Contract of th |
| - Offer Internet In Internet Internet I |                                                                                                    |

位置輸入方式:

# (i)語音識別

這需要使用英語。例如:

- "Hello smart, bring me to Victoria Park"
- "Hello smart, bring me to smart Showroom"

# <u>(ii)文字輸入</u>

如位置的名稱是中文,例如"嘉業街",請通過文字輸入"Ka Yip Street"。

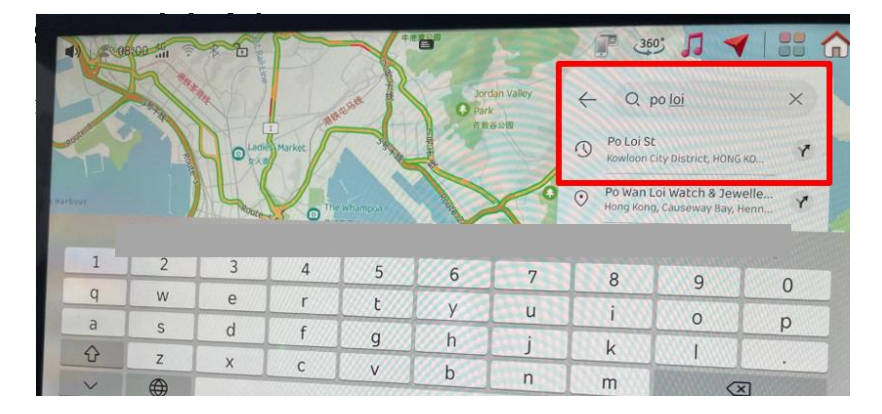

19. 我可以關閉語音導航嗎?

語音導航是可以關閉的。

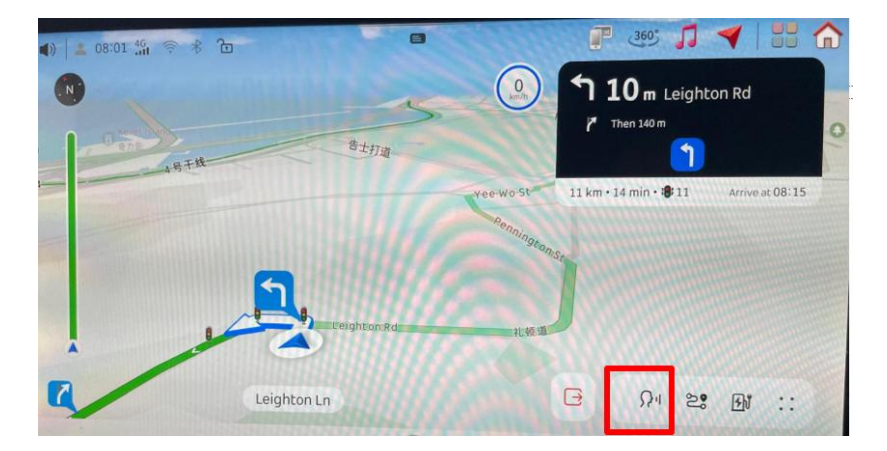

20. 我可以關閉限速警告嗎?

限速警告是可以關閉的。

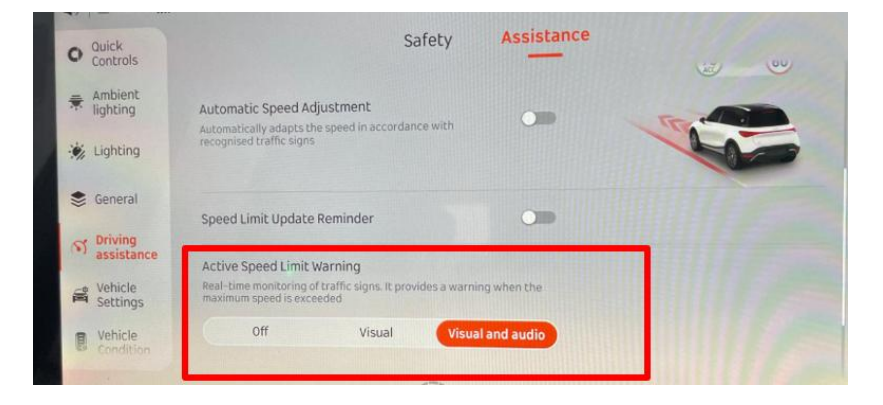

21. 我能同時使用 Apple CarPlay 和導航嗎?

Apple CarPlay 和導航是可以同時使用的。請注意,當有來電的時候,導航會暫時被中斷,直到通話結束。

#### 聯絡我們

22. 如需要協助,聯絡資料是甚麼?

請聯絡我們的 smart 產品專員或致電 2895 7288 聯絡顧客關係部,亦可電郵至 cs@smart-hongkongcom (辦公時間為星期一至星期五,上午 8:30 至下午 6 時)。您也可以掃描以下面的 QR code WhatsApp 我們。

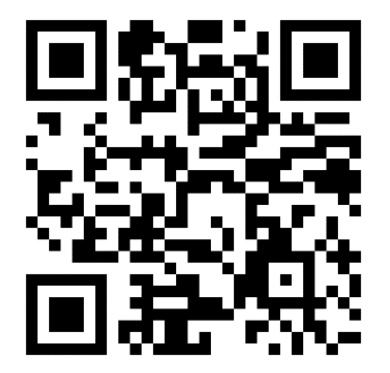